## How to Enter/View/Edit a Scout for Online Sales (Seller ID)?

Log into <a href="https://pecatonicariverpopcorn.com/">https://pecatonicariverpopcorn.com/</a>

- Click "Scout Seller IDs" on the Dashboard.
- A list of Scouts with current online Seller ID's will populate.
  - You do not have to enter a Scout every year for a new Seller ID. Scouts can use the same ID year after year while with this unit.

| Scouts                                  |             |       |       |                            |        |            |        |                 |
|-----------------------------------------|-------------|-------|-------|----------------------------|--------|------------|--------|-----------------|
|                                         |             |       |       |                            |        |            |        |                 |
| The scouts                              |             |       |       |                            |        |            |        |                 |
| Active Scouts The All Scouts All Scouts |             |       |       |                            |        |            |        |                 |
| X                                       | Bulk Delete | Fire4 | 1     |                            | 0      | Data       |        |                 |
|                                         | Inactive    | Name  | Name  | Email                      | ID     | Added      |        |                 |
|                                         |             |       |       |                            |        |            |        | Add             |
|                                         | No          | John  | Doe   | johndoe@email.com          | 0EAX6C | 10/13/2017 | Prizes | 🖋 Edit 🗙 Delete |
|                                         | Yes         | Joe   | Smith | joesmith@email.com         | 6QJN1C | 10/30/2017 | Prizes | 🖋 Edit 🗙 Delete |
|                                         | No          | test  | test  | alisa.proskura@caspio1.com | S0211I | 11/28/2017 | Prizes | 🖋 Edit 🗙 Delete |
|                                         | No          | Benny | White | bwhite@test.com            | XS1U2W | 3/22/2018  | Prizes | 🖋 Edit 🗙 Delete |
| Records 1-4 of 4                        |             |       |       |                            |        |            |        |                 |

- To add a new Scout, enter in the required fields (white boxes at the top):
  - o First Name
  - Last Name (we only need the first two letters of his/her last name)
  - Parent/Guardian email address
- Click "Add." A random Seller ID will be populated and an email will be sent to the parent/guardian letting them know their Scout's Seller ID.
- You may edit a Scout's information by clicking on "Edit."
  - Only a Scout's first/last name and email can be edited. \*\*The Seller ID cannot be changed\*\*
- If a Scout is no longer selling popcorn, you may inactivate him/her which will hide all information tied to that Scout. If at any time you need to view that Scout's information again you simply click on "Inactive Scouts."